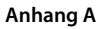

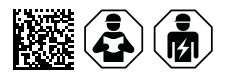

# ISOMETER® iso685 Gerätefamilie Webserver

Webserver zum Auslesen von Messwerten und zur Parametrierung des ISOMETER®s iso685

| ► V 150053W-0-P [172.10.00.                                                              |             |            |                |              |                    |          |                            |         |
|------------------------------------------------------------------------------------------|-------------|------------|----------------|--------------|--------------------|----------|----------------------------|---------|
| ← → C O ≙ 1                                                                              | 72.16.60.19 | 3/#/bus/   | 22/15          |              | ×4                 | ជ        | ♥ ⊕                        | മ ≡     |
| BENDER ISOMETER                                                                          | P           |            |                |              |                    |          | 1_LVL-22-1<br>17.10.24 17: | 5<br>23 |
| n iso685W-D-P [15] 🗹                                                                     |             |            |                |              |                    |          |                            |         |
| 1: Obersicht                                                                             | Übe         | rsicht     | t: iso685W-D-I | P Alarme/Mes | swerte             |          |                            |         |
| ▲ › Geräteeinstellungen                                                                  | 1_LVL       | -22-15: is | so685W-D-P     |              |                    |          |                            |         |
| >         Memü         ArtNr.: B91067030W / SerNr.: 1901524858 / D440 V1.30 / D439 V1.27 |             |            |                |              |                    |          |                            |         |
|                                                                                          |             |            | Alarm          | Test         | Beschreibung       | Messwert |                            |         |
|                                                                                          | 1           | <b>~</b>   | -              |              | R Isolationsfehler | > 20 MΩ  |                            |         |
|                                                                                          | 2           | <b>~</b>   | -              | -            | R Isolationsfehler | >20 MΩ   |                            |         |
|                                                                                          | 3           | <b>~</b>   | -              | -            | Ce Kapazitāt       | -        |                            |         |
|                                                                                          | 4           | <b>~</b>   | -              | -            | U(1-2) Spannung    | -        |                            |         |
|                                                                                          | 5           |            | -              | -            | U(3-1) Spannung    | 25 V     |                            |         |
|                                                                                          | 6           |            | -              | -            | U(2-3) Spannung    | -        |                            |         |
|                                                                                          | 7           | <b>V</b>   |                |              | U(1-E) Spannung    | 12 V     |                            |         |

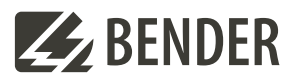

# 1 Gerätebeschreibung

### 1.1 Webserver

Die ISOMETER<sup>®</sup> der Gerätefamilie isoxx685 besitzen einen integrierten Webserver, der die Gerätedaten auf einem Webbrowser darstellt. Damit können Sie Messwerte der ISOMETER<sup>®</sup> auslesen und parametrieren.

Verwenden Sie vorzugsweise folgende Browser:

- Google Chrome
- Mozilla Firefox
- Microsoft Edge

Der Zugriff auf den Webserver erfolgt mit der Eingabe der IP-Adresse des ISOMETER®s im Webbrowser. (Beispiel: http://192.168.0.5) Die aktuelle IP-Adresse des jeweiligen ISOMETER®s finden Sie im Gerätemenü:

#### MENU: Info > Ethernet.

#### 1.2 Konventionen

# TCP Verbindungen

Maximal 5 TCP/IP-Verbindungen können gleichzeitig genutzt werden. Es darf nur **ein** Endgerät zur gleichen Zeit auf den Webserver zugreifen. Es kann zu Zeitüberschreitungen kommen, wenn mehrere Endgeräte gleichzeitig auf den Webserver zugreifen.

# Schreibzugriff

Der Schreibzugriff ist im Gerätemenü standardmäßig deaktiviert (= **verweigern**). Für die Parameteränderung über Webserver muss der Schreibzugriff aktiviert werden unter:

MENU: Geräteeinstellungen > Schnittstelle > Schreibzugriff

i

# 2 Parameteränderungen

## 2.1 Parameteränderung im Gerätemenü bei geöffnetem Webbrowser

Werden Werte im Gerätemenü des iso685-Geräts geändert, dann werden die geänderten Werte nicht automatisch auf einer bereits geöffneten Browserseite im Webserver angezeigt. Die Werte, die im Gerätemenü geändert wurden, werden im Webserver gelb hinterlegt, jedoch wird weiterhin der alte Wert angezeigt.

#### Aktualisierung von Änderungen

Beim Aufruf einer neuen Browserseite sind die Änderungen bereits aktualisiert.

Sie haben zwei Möglichkeiten:

- Die im Gerät geänderten Werte sollen übernommen und im Webserver aktualisiert angezeigt werden: Klicken Sie hierzu auf die Schaltfläche **Änderungen speichern** am unteren Bildschirmrand.
- Die zuvor im Gerät geänderten Werte sollen NICHT übernommen werden. Die alten Werte werden wiederhergestellt. Geräteänderungen werden verworfen: Klicken Sie hierzu auf die Schaltfläche Änderungen verwerfen am unteren Bildschirmrand.

| Z  | BENDER ISO685W-D-<br>ISOMETER® | P                  |                            |                            |                            | 1_LVL-22-15<br>18.10.24 10:25 ▼ |
|----|--------------------------------|--------------------|----------------------------|----------------------------|----------------------------|---------------------------------|
| A  | iso685W-D-P [15] 🗹             |                    |                            |                            |                            |                                 |
| ÷. | Übersicht                      | Dig.Ausgang [1 1]  |                            |                            |                            |                                 |
| ۵  | ▶ Geräteeinstellungen          |                    | Name Test                  | Funktion 1                 | Funktion 2                 | Funktion 3                      |
| ۶  | ✓ Menü                         | Alles auswählen 🗌  | ein (1) 🗸 🗸                | aus (1) 🗸 🗸                | aus (1) 🗸 🗸 🗸              | aus (1) 🗸 🗸                     |
|    | ▶ Alarmeinstellungen           |                    | × ein (1) ×                | × Gerätefehler v           | × Anschlussfeh v           | × Sammelalarn v                 |
|    | ▼ EDS                          |                    | Regi 47361 0x8901<br>ster: | Regist 47362 0x8902<br>er: | Regist 47363 0x8903<br>er: | Regist 47364 0xB904             |
|    | Allgemein                      |                    | Length (Bytes): 🛽          | Length (Bytes):            | Length (Bytes):            | Length (Bytes): 2               |
|    | Kanäle scannen                 | 1. BS-Bus: EDS 2 🗌 | Value: 1                   | Value:                     | Value: 5                   | Value: 6                        |
|    | EDS [1 2]                      |                    | Type: ulnt16               | Type: ulnt16               | Type: uint16               | Type: uint16                    |
|    | ▶ Kanal [1 24]                 |                    | Unit-id: 15                | Unit-id: 15                | Unit-id: 15                | Unit-id: 15                     |
|    | System OK 🔺                    |                    |                            | 🗸 Änderun                  | gen speichern 🗙 Än         | nderungen verwerfen             |

3

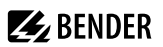

## 2.2 Passwortschutz einstellen

Ein Passwort vergeben Sie im Gerätemenü.

- Navigieren Sie zu
- MENU: Geräteeinstellungen > Passwort
- Aktivieren Sie im Untermenü Status den Passwortschutz, indem Sie die Einstellung ein wählen.
- Setzen Sie im Untermenü Passwort ein vierstelliges Passwort. Sie können die Ziffern 0 bis 9 verwenden.

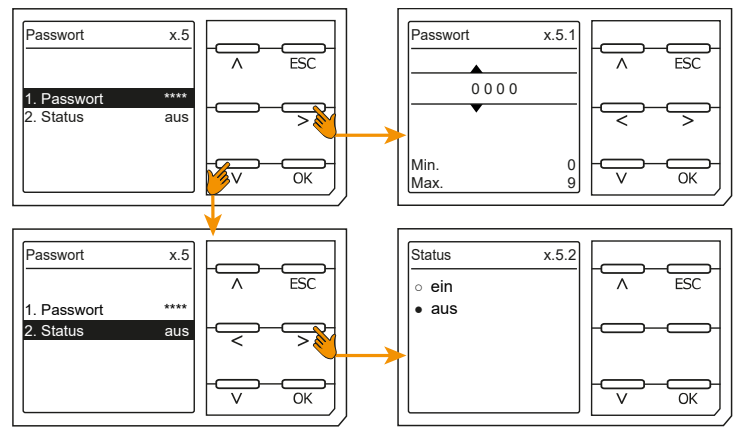

## 2.3 Schreibzugriff für Parameteränderungen

Sie können für den Webserver den Schreibzugriff auf das ISOMETER® iso685 verweigern, um beispielsweise eine Parameteränderung durch den Webserver zu unterbinden.

Sie können den Schreibzugriff im Menü unter oder direkt im Webserver verweigern. Wenn Sie den Schreibzugriff wieder zulassen möchten, können Sie dies ausschließlich im Gerät selbst vornehmen.

#### MENU: Geräteeinstellungen > Schnittstelle > Schreibzugriff

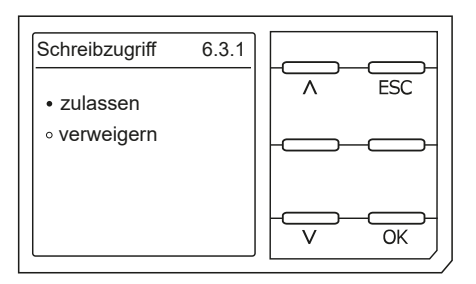

Werkseinstellung **Verweigern**: Eine Parameteränderung durch den Webserver ist nur möglich, wenn Sie den Schreibzugriff im Gerät zulassen.

4

# 3 Änderungshistorie Dokumentation

| Datum   | Dokumentenversion | Gültig ab<br>Softwareversion | Zustand/Änderungen                                                                      |
|---------|-------------------|------------------------------|-----------------------------------------------------------------------------------------|
| 03/2017 | 00                |                              | Erstausgabe                                                                             |
| 08/2018 | 01                |                              | Bug #22482: [Doku] FK 2 - Passwortschutz gilt nicht<br>für die WebApp - Passus entfernt |
| 10/2024 | 02                |                              | <ul> <li>Übertrag ins Redaktionssystem</li> </ul>                                       |

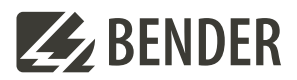

#### Bender GmbH & Co. KG

Londorfer Straße 65 35305 Grünberg Germany

Tel.: +49 6401 807-0 info@bender.de www.bender.de Alle Rechte vorbehalten. Nachdruck und Vervielfältigung nur mit Genehmigung des Herausgebers.

All rights reserved. Reprinting and duplicating only with permission of the publisher.

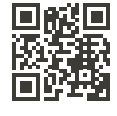

© Bender GmbH & Co. KG, Germany Subject to change! The specified standards take into account the edition valid until 10.2024 unless otherwise indicated.